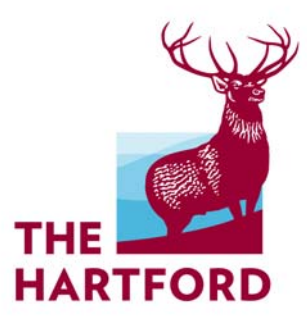

# No Hassle Workers' Compensation A Guide to XactPAY Xpress<sup>SM</sup>

Want to Ease Your Cash Flow Burden? The Hartford has a Solution.

April 2011

We know that cash flow is important to your business, and Workers' Compensation premiums don't help to ease the cash flow burden. Through our XactPAY program, you pay your Workers' Compensation premium based on actual payroll each time your payroll is run.

The Hartford recently introduced **XactPAY Xpress<sup>SM</sup>**, a pay-as-you-go billing solution offering:

- Reduction of premium down-payments
- Help in managing cash flow
- Few audit surprises because workers' compensation premium charges are based on actual, real-time payroll numbers

Everyone can enjoy the benefits of payroll billing. And, you don't need a payroll company to be eligible.

Using XactPAY Xpress is easy. Let's take a look.

# Your very first visit:

Once you've indicated your interest in XactPAY Xpress for your Hartford Workers' Compensation policy, your insurance advisor will ask you to designate a billing contact. This is the person who will receive email correspondence from The Hartford regarding your policy.

The billing contact will also be the individual who will need to register on our XactPAY.com website, assign workers' compensation class codes to employees and enter all payroll information. The billing contact you have designated will receive an email requesting that you register and set up an account within a few weeks of the policy being issued. Within that email, you'll be provided the online link to the registration page.

#### Follow the steps below:

At the Register Account Screen:

- Input Federal Employee ID number
- Input Workers' Compensation policy number
- Create a password
- Confirm that password
- Select a Security Question
- Provide the Security Question Answer
- Click Create Account

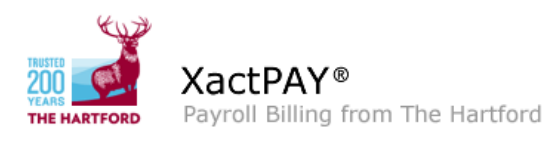

Payroll Billing Support: 877-903-4883 Hours of Operation 8 AM - 8 PM ET

#### Register Account

| <u>Return to Login</u> |                                                                     |
|------------------------|---------------------------------------------------------------------|
|                        | Please complete this form to register your payroll billing account. |
|                        | Workers' Compensation Policy Number:                                |
|                        | Federal Employer Identification Number:                             |
|                        | Create Password:<br>Minimum 8 characters                            |
|                        | Confirm Password:                                                   |
|                        | Select Security Question:                                           |
|                        | Security Question Answer:                                           |
|                        | Register Account                                                    |
|                        | VeriSign<br>Secured                                                 |
|                        |                                                                     |

Once your online account is established, set up your online profile. At the Profile Setup Screen:

- Under Business Details, verify the Billing Contact Name is correct
- Verify the Billing Contact Phone number
- Verify the Billing Contact Email address

The contact you provide will receive EFT (Electronic Funds Transfer) draw notifications, employee classification requests and payroll entry reminders via email. This individual is expected to handle the payroll throughout the policy period.

- Choose a Payroll Frequency (important: this cannot be changed during the policy period) this will be how often you are expected to report your payroll.
- Choose an option for payroll reporting report payroll for each employee or report summarized payroll (state and class level)
- Accept the XactPAY Xpress Terms and Conditions
- Click Continue

#### **Options:**

Employee Level: You are electing to enter payroll separately for each individual employee for every payroll period. This is the most accurate option, but does require the most data entry.

State and Class Level: You are electing to enter a summarized payroll amount for all employees under each state and class for every payroll period.

| file Setup |                                                                                                    |                                                                                                    |                                                                                               | <u>Contact Us</u>   Payroll Billi                                       | ng Support: 877-90 |
|------------|----------------------------------------------------------------------------------------------------|----------------------------------------------------------------------------------------------------|-----------------------------------------------------------------------------------------------|-------------------------------------------------------------------------|--------------------|
| your cust  | ations for choosing The H<br>omer profile.                                                                                               | lartford's XactPay Xpress Billi                                                                                                    | ng Solution! As part of you                                                                   | r registration, please take a mome                                      | nt to create       |
| Busines    | Details                                                                                                    |                                                                                                    |                                                                                               |                                                                         |                    |
|            | Business Name:                                                                                                    | Demo Company Inc                                                                                                    |                                                                                               |                                                                         |                    |
|            | Billing Contact Name:                                                                                                    |                                                                                                    |                                                                                               |                                                                         |                    |
|            | Billing Contact Phone:                                                                                                    |                                                                                                    | ]                                                                                             |                                                                         |                    |
|            | Billing Contact Email:                                                                                                    |                                                                                                    | ]                                                                                             |                                                                         |                    |
|            | Payroll Frequency:                                                                                                    |                                                                                                    | ~                                                                                             |                                                                         |                    |
|            |                                                                                                    | You will be prompted to re                                                                                                    | port your payroll according                                                                   | to the frequency selected.                                              |                    |
| Options    | To ensure accurate billing                                                                                                    | a you must report payroll for a                                                                                                    | each state and workers' co                                                                    | mnensation classification on your                                       |                    |
| Options    | To ensure accurate billin;<br>policy. You also have the<br>Report no<br>Summarize payroll:<br>Employee-level Work                        | g you must report payroll for e<br>e option to report your payroll<br>n-officers' payroll individually<br>s yourself for less data entry<br>er officers' payroll individually<br>cers' Compensation reporting                                                   | each state and workers' co<br>at the individual employee<br>State / Class Reporting<br>✓<br>✓ | mpensation classification on your<br>level.<br>Employee Level Reporting |                    |
| Options    | To ensure accurate billin;<br>policy. You also have the<br>Report no<br>Summarize payroll:<br>Ente<br>Employee-level Work<br>Enhanced pr | g you must report payroll for a<br>e option to report your payroll<br>n-officers' payroll individually<br>s yourself for less data entry<br>er officers' payroll individually<br>ters' Compensation reporting<br>remium calculation accuracy                    | each state and workers' co<br>at the individual employee<br>State / Class Reporting<br>✓<br>✓ | mpensation classification on your<br>level.<br>Employee Level Reporting |                    |
| Options    | To ensure accurate billin<br>policy. You also have the<br>Report no<br>Summarize payroll:<br>Ente<br>Employee-level Work<br>Enhanced pr  | g you must report payroll for e<br>e option to report your payroll<br>n-officers' payroll individually<br>s yourself for less data entry<br>er officers' payroll individually<br>sers' Compensation reporting<br>remium calculation accuracy<br>Your Selection; | each state and workers' co<br>at the individual employee<br>State / Class Reporting           | mpensation classification on your<br>level.<br>Employee Level Reporting |                    |

Legal | Privacy

Hartford's payroll billing option requires EFT Authorization. On the EFT Authorization Screen:

- Read and agree to the authorization process
- Read and agree to The Hartford's ability to debit the bank account listed and provide you with related record keeping and notices electronically
- Read and agree to the authorization
- Input the Name of the Commercial Bank Account
- Input the Commercial Checking Account Number
- Input the ABA Routing Number
- Click the appropriate Account Type
- Click Submit

| TRUSTED<br>2000<br>VEARS | Demo Company I XactPAY Xpress <sup>SM</sup> Self Reported Payroll Billing from The Hartford                                                                                                    |
|--------------------------|----------------------------------------------------------------------------------------------------|
| ► EFT Authoriz           | ation <u>Contact Us</u>   Payroll Billing Support: 877-903-48                                                                                                    |
| Xac<br>term              | tPay Xpress relies on the ability to withdraw funds from your specified bank account. Please take a moment to read and agree to the<br>ns and conditions below.                                                                                                    |
|                          | The Hartford is required to obtain your written permission to make debits (withdrawals) from your bank account. You can agree to give us your permission using an electronic signature. If you agree to continue with this process to grant us this permission, a simple on-line process, using an electronic signature, will be explained below. Do you agree to continue with the authorization process on this basis?<br>Yes, Lagre No, Ldo not agree                                                                                       |
|                          | You are about to grant us permission in writing through the use of an electronic signature. By clicking "I Agree", you are providing us authorization to debit the bank account listed and provide you with related record keeping and notices electronically. You understand that you are signing this authorization using an electronic signature, that this authorization carries the same legal effects as a paper signature, and that you have read and agree to the terms of the authorization below.<br>Yes, I agree No, I do not agree |
|                          |                                                                                                    |
|                          | XACTPAYØ/XACTPAY MEBØ SERVICE AND EFT ANTHORIZATION The undersigned are authorized representatives of the business named above ("Company") and agree as follows: Company agrees and warrants that the bank account identified above was not established primarily for personal, family or household purposes; The Hartford Fire Insurance Company and its affiliated companies (hereinafter called "The Hartford") are hereby authorized to receive and utilize all of Company's confidential payroll data Yes, lagree No, l do not agree      |
|                          | Please provide the following bank information:         Name on Commercial Bank Account:         Commercial Bank Account Number:         ABA Routing Number:         ABA Routing Number:         Account Type:         Ochecking       Savings                                                                                                    |
|                          | Submit                                                                                                    |

You are now ready to enter your employee roster. If you have chosen Employee Level Reporting, at the Roster Entry Screen:

- Input First name
- Input Last Name
- Choose State from the drop down
- Choose Class from the drop down

Note: only those states and classes that are on the issued policy are available. If you do not see states or classes that need to be on your policy, please contact your insurance advisor.

• Indicate if the employee is an owner, officer, or partner

Click add new employee and enter the employee's name, select the appropriate state and then class code. If you have more employees to add, click on **Save and Add More**; if you are finished, click on **Save and Finish**. You can add an employee at any time prior to finalizing the payroll for a pay period.

If you have chosen State and Class Level Reporting, at the Roster Entry Screen you are required to enter owners, partners or officers:

- Input First name
- Input Last Name
- Choose State from the drop down
- Choose Class

Note: only those states and classes that are on the issued policy are available

#### Click on Save and Finish

| Add N | ew Employee                |                  |                         |                                            |                        | <u>Con</u>        | <u>tact Us</u>   Payroll Bill | ing Support: 877-903 | 3-488 |
|-------|----------------------------|------------------|-------------------------|--------------------------------------------|------------------------|-------------------|-------------------------------|----------------------|-------|
| Home  | My                         | Profile          | Ros                     | ster Enter Payroll                         | Premiu                 | n Report          | FAQs                          |                      |       |
|       |                            | - Ad             | d New O                 | fficer ———                                 |                        |                   | _                             | Page                 | ∍ Hel |
|       |                            |                  | First N<br>Test         | ame                                        | Owner / Offi<br>☑      | cer               |                               |                      |       |
|       |                            |                  | Last Na<br>Test         | ame                                        |                        |                   |                               |                      |       |
|       |                            |                  | State<br>MS 💊           |                                            |                        |                   |                               |                      |       |
|       |                            |                  | Class<br>8017 :         | STORE - RETAIL NOC                         |                        | *                 |                               |                      |       |
|       |                            |                  |                         |                                            |                        |                   |                               |                      |       |
|       |                            |                  |                         |                                            |                        |                   |                               |                      |       |
|       | 0 milita                   | Ca               | ncel                    | Save and Add Mor                           |                        | bave and Finis    |                               |                      |       |
|       | Copyright                  | © 2010 The Harth | ord Financia            | al Services Group, Inc. All rights reservi | ed. Use of this websit | e does not create | coverage not provided by      | your policy.         |       |
|       | Location Filt              | er: All 🚩        | <b>C</b> 1              | Charal Reading                             |                        | 0.5               |                               |                      |       |
|       | <u>Last Name</u><br>Offl 1 | Off1             | <u>Status</u><br>Active | AK - 8017 - STORE - DETAIL                 | Location<br>NOC AK1    | v<br>v            | Edit I Deactivoto             |                      |       |
|       | OffL2                      | Off2             | Active                  | WI : 8017 - STORE - RETAIL                 | NOC                    | Ý                 | Edit   Deactivate             |                      |       |
|       |                            |                  |                         |                                            |                        |                   |                               |                      |       |
|       | Add New                    | Officer          |                         |                                            |                        |                   |                               |                      |       |

You have the ability to create "Locations" on the Roster screen as well. This feature allows you to view and keep track of premiums by specific locations later on your premium report.

|                                                                                                    | Please complet                                                                                                    | te the infor                                                            | mation below to create a new location                                                                                                    |
|----------------------------------------------------------------------------------------------------|----------------------------------------------------------------------------------------------------|-------------------------------------------------------------------------|----------------------------------------------------------------------------------------------------|
|                                                                                                    | that you can as                                                                                                    | sign to yo                                                              | ur employees.                                                                                                    |
|                                                                                                    | Location Name                                                                                                    | :                                                                       |                                                                                                    |
|                                                                                                    | Test                                                                                                    |                                                                         |                                                                                                    |
|                                                                                                    |                                                                                                    |                                                                         |                                                                                                    |
|                                                                                                    | State:                                                                                                    |                                                                         |                                                                                                    |
|                                                                                                    | Minnesota                                                                                                    | <b>~</b> 0                                                              |                                                                                                    |
|                                                                                                    |                                                                                                    |                                                                         |                                                                                                    |
|                                                                                                    |                                                                                                    |                                                                         |                                                                                                    |
|                                                                                                    |                                                                                                    |                                                                         |                                                                                                    |
| Ca                                                                                                    | incel                                                                                                    |                                                                         | Save Location                                                                                                    |
| _                                                                                                    |                                                                                                    |                                                                         |                                                                                                    |
|                                                                                                    |                                                                                                    |                                                                         |                                                                                                    |
| Locationa                                                                                                    | 0                                                                                                    |                                                                         |                                                                                                    |
| Locations                                                                                                    | 9                                                                                                    |                                                                         |                                                                                                    |
| Location Na                                                                                                    | <u>me State</u>                                                                                                    |                                                                         |                                                                                                    |
| AK1                                                                                                    | AK                                                                                                    |                                                                         | <u>Edit   Remove   Assign Employees</u>                                                                                                    |
| Test Location                                                                                                    | AL                                                                                                    |                                                                         | Edit   Remove   Assign Employees                                                                                                    |
|                                                                                                    |                                                                                                    |                                                                         |                                                                                                    |
|                                                                                                    |                                                                                                    |                                                                         |                                                                                                    |
| Add New Lo                                                                                                    | ocation                                                                                                    |                                                                         |                                                                                                    |
|                                                                                                    |                                                                                                    |                                                                         |                                                                                                    |
|                                                                                                    |                                                                                                    |                                                                         |                                                                                                    |
|                                                                                                    | multiple employees                                                                                                    | to this los                                                             | ation                                                                                                    |
| Liep this tool to beginn                                                                                                    | manple employees                                                                                                    | 10 1113 100                                                             | anon.                                                                                                    |
| Use this tool to assign                                                                                                    |                                                                                                    |                                                                         |                                                                                                    |
| Use this tool to assign                                                                                                    | location State                                                                                                    | e: Alahama                                                              |                                                                                                    |
| Use this tool to assign<br>Location Name: Test                                                                                                    | Location Stat                                                                                                    | e: Alabama                                                              | 1                                                                                                    |
| Use this tool to assign<br>Location Name: Test<br>The following employee                                                                                           | Location Stat                                                                                                    | e: Alabams<br>ne state of                                               | Alabama. Please select the employees to be assigned to this                                                                                                    |
| Use this tool to assign<br>Location Name: Test<br>The following employee<br>location by checking th                                                                | Location Stat<br>s are classified in the<br>e box next to their i                                                      | e: Alabama<br>he state of<br>name. You                                  | a<br>Alabama. Please select the employees to be assigned to this<br>can remove an individual that has already been assigned to thi                                                                                                |
| Use this tool to assign<br>Location Name: Test<br>The following employee<br>location by checking th<br>location by unchecking                                      | Location Stat<br>s are classified in th<br>e box next to their in<br>the box next to the                               | e: Alabama<br>he state of<br>name. You<br>ir name.                      | a<br>Alabama. Please select the employees to be assigned to this<br>can remove an individual that has already been assigned to thi                                                                                                |
| Use this tool to assign<br>Location Name: Test<br>The following employee<br>location by checking th<br>location by unchecking                                      | Location Stat<br>s are classified in t<br>e box next to their i<br>the box next to the                                 | e: Alabama<br>he state of<br>name. You<br>ir name.                      | Alabama. Please select the employees to be assigned to this<br>can remove an individual that has already been assigned to thi                                                                                                    |
| Use this tool to assign<br>Location Name: Test<br>The following employee<br>location by checking th<br>location by unchecking<br>Last Name                         | Location Stat<br>s are classified in t<br>e box next to their t<br>the box next to the<br>First Name                   | e: Alabama<br>he state of<br>name. You<br>ir name.<br>State             | Alabama. Please select the employees to be assigned to this<br>can remove an individual that has already been assigned to thi<br>Classification                                                                                   |
| Use this tool to assign<br>Location Name: Test<br>The following employee<br>location by checking th<br>location by unchecking<br>Last Name<br>V Name 2             | Location Stat<br>s are classified in t<br>e box next to their<br>the box next to the<br>First Name<br>Sample           | e: Alabams<br>he state of<br>name. You<br>ir name.<br>State<br>AL       | Alabama. Please select the employees to be assigned to this<br>can remove an individual that has already been assigned to thi<br>Classification<br>8742 - SALESPERSONS, COLLECTORS, OR M                                          |
| Use this tool to assign<br>Location Name: Test<br>The following employee<br>location by checking th<br>location by unchecking<br>Last Name<br>V Name 2<br>V Name 3 | Location Stat<br>s are classified in t<br>e box next to their<br>the box next to the<br>First Name<br>Sample<br>Sample | e: Alabama<br>he state of<br>name. You<br>ir name.<br>State<br>AL<br>AL | Alabama. Please select the employees to be assigned to this<br>can remove an individual that has already been assigned to thi<br>Classification<br>8742 - SALESPERSONS, COLLECTORS, OR M<br>8742 - SALESPERSONS, COLLECTORS, OR M |

That completes the registration process. You can either choose to enter payroll now by navigating to the Enter Payroll tab, or you can log out and come back later when you're ready to enter payroll.

# On Your Second Visit: Access the XactPAY Xpress, enter payroll, or review information

# **Step 1 Account login**

- Click on the link we provided in your email reminder to enter payroll; if you are unable to locate the link, contact our Payroll Billing Support Team
- Input your policy number
- Use the password you created during the registration process

|                                                                                                    | -883<br>I ET |
|----------------------------------------------------------------------------------------------------|--------------|
| Policy Number: Trouble logging in?          Reset Password         Password:       Don't have an account?         Register         Login |              |
| VeriSign<br>Secured                                                                                                    |              |

Legal | Privacy

Account Home will display, which indicates your last payroll entered, your next payroll due date, and your premium report available for viewing. The top navigation allows you to go to your profile, enter your payroll, create a premium report or visit the FAQs.

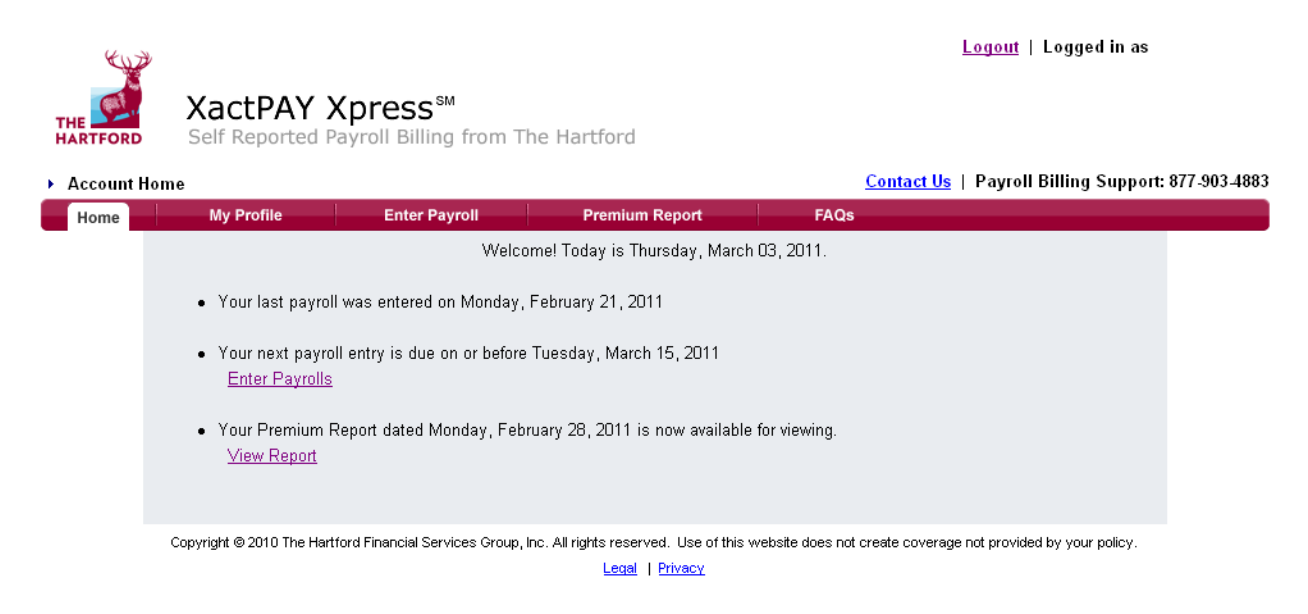

# Step 2 Enter Payroll

#### Payroll Entry Period Selection

The email you received indicates the payroll period you are due to report on. Click on this entry. Note: past payroll entries will also be available for the previous two months.

| Payroll Er | ntry Period Selection         |                                    |                                    | Cont                | act Us   Payrol     | l Billing Support: | 877-903-4883 |
|------------|-------------------------------|------------------------------------|------------------------------------|---------------------|---------------------|--------------------|--------------|
| Home       | My Profile                    | Enter Payroll                      | Premium Report                     | FAQs                |                     |                    |              |
|            |                               | Please select a payro              | oll period below in order to       | ) enter payrolls    | i.                  |                    |              |
|            |                               | <u> 3/1/2011 - 3/15/2011</u>       | No payrolls submitted for th       | his payroll period  | ł.                  |                    |              |
|            |                               | <u> 2/16/2011 - 2/28/2011</u>      | Last updated on 02/21/2011         | 1                   |                     |                    |              |
|            |                               | <u>2/1/2011 - 2/15/2011</u>        | Last updated on 02/03/2011         | 1                   |                     |                    |              |
|            |                               | <u> 1/16/2011 - 1/31/2011</u>      | Last updated on 01/18/2011         | 1                   |                     |                    |              |
|            |                               | <u>1/1/2011 - 1/15/2011</u>        | Last updated on 01/11/2011         | 1                   |                     |                    |              |
|            |                               |                                    |                                    |                     |                     |                    |              |
|            | Copyright © 2010 The Hartford | Financial Services Group, Inc. All | rights reserved. Use of this websi | ite does not create | coverage not provid | ed by your policy. |              |
|            |                               |                                    | Legal   Privacy                    |                     |                     |                    |              |

# Payroll Entry Employee Level

Each employee will be listed under Employees. Under Wages enter the employee wages for the payroll period displayed.

| Home                   | My Profile                                                                                                    | Roster                                                                                                    | Enter Payroll                                                                                                    | Premium Report                                                   | FAQs                   |         |          |
|------------------------|----------------------------------------------------------------------------------------------------|----------------------------------------------------------------------------------------------------|----------------------------------------------------------------------------------------------------|------------------------------------------------------------------|------------------------|---------|----------|
|                        | <ul> <li>Please enter the owners/partners</li> <li>Please enter the</li> <li>If there are no wentry.</li> <li>All information enters</li> </ul> | e wages for each stat<br>/officers).<br>e wages for each own<br>rages to report for this<br>entered in this site is | e and classification for the p<br>er/partner/officer individually<br>payroll period, please confi<br>subject to audit. | ayroll period displayed (exclu<br>rm by submitting the form witl | ding<br>h \$0 for each |         | Page Hel |
| Payroll Pe<br>Sort By: | riod: 3/3/2011 -<br>Last Name Fi                                                                                                    | - 3/17/2011<br>r <u>st Name</u> <u>Loc</u>                                                                          | ation                                                                                                    |                                                                  |                        |         |          |
|                        |                                                                                                    | Employees                                                                                                    |                                                                                                    | Locatio                                                          | n                      | Wages:  | 0        |
| Name, Sa               | ample                                                                                                    |                                                                                                    |                                                                                                    |                                                                  |                        |         | 0        |
| Name 2,                | Sample                                                                                                    |                                                                                                    |                                                                                                    | Test Location                                                    |                        |         | 0        |
| Name 3,                | Sample                                                                                                    |                                                                                                    |                                                                                                    | Test Location                                                    |                        |         | 0        |
|                        |                                                                                                    |                                                                                                    |                                                                                                    |                                                                  | Ł                      |         |          |
| Save for               | Later                                                                                                    |                                                                                                    |                                                                                                    |                                                                  |                        | Confirm | Entries  |

#### Payroll Entry State and Class Level

Each state and classification will be listed under Employees. Under Wages enter the employee's wages for the payroll period displayed.

Note: if you have payroll for a state or class that is not listed here it is not on your current policy. Contact your insurance advisor to have your policy updated. Once your policy has been updated, the new state and class will appear on this screen as an eligible selection.

For each owner, partner or office, enter wages individually. You are able to add or remove owners, partners or officers as needed. Our Payroll Billing Support team will be notified of these changes and will contact you for any needed inclusion/exclusion paperwork. Note: this is for mid-term changes only. All original paperwork would have been done at policy inception.

Note:

The blue question mark next to wages informs you that the field should be completed with gross wages. Any questions can be directed to our Payroll Billing Support Team or your insurance advisor.

Click **Save for Later** if you want to leave and return later. Click **Confirm Entries** if you've completed your payroll entry and want to review your entries before submitting.

| me               | My Profile                                                                                                    | Roster                                                                                                    | Enter Payroll                                                                                                    | Premium Report                                                                      | FAQs     |
|------------------|----------------------------------------------------------------------------------------------------|----------------------------------------------------------------------------------------------------|----------------------------------------------------------------------------------------------------|-------------------------------------------------------------------------------------|----------|
|                  | <ul> <li>Please enter the owners/partners/</li> <li>Please enter the</li> <li>If there are no warentry.</li> <li>All information enters</li> </ul> | wages for each state<br>/officers).<br>wages for each own<br>ages to report for this<br>ntered in this site is s | e and classification for the<br>er/partner/officer individually<br>payroll period, please cont<br>subject to audit. | payroll period displayed (excluding<br>/.<br>irm by submitting the form with \$0 fr | or each  |
| Payrol<br>Sort B | ll Period: 3/3/20<br>y: <u>Last Name</u>                                                                                                    | 11 - 3/17/2011<br><u>First Name</u> Lo                                                                           | cation                                                                                                    |                                                                                     |          |
| Offi             | cers                                                                                                    |                                                                                                    |                                                                                                    | Location                                                                            | Wages: 🎱 |
| Nam              | ie 2, Sample                                                                                                    |                                                                                                    |                                                                                                    |                                                                                     | 0        |
| Nam              | ie 3, Sample                                                                                                    |                                                                                                    |                                                                                                    |                                                                                     | 0        |
| Loc:             | ation Specific Pa<br>exclude officer pa                                                                                                    | yroll<br>ayroll entered at                                                                                       | oove                                                                                                    | Location                                                                            | Wages: 🥝 |
| AL -             | Corporate Offic : 9                                                                                                    | 521 : ADVERTISI                                                                                                  | NG DISPLAY 🛛 🔮                                                                                                    | Corporate Offic                                                                     | 0        |
| FL -             | The Beach Store :                                                                                                    | 8017 : STORE -                                                                                                   | RETAIL NOC 🛛 🕹                                                                                                    | The Beach Store                                                                     | 0        |
| AL -             | The Mall : 8017 : 9                                                                                                    | STORE - RETAIL                                                                                                   | NOC 🔮                                                                                                    | The Mall                                                                            | 0        |
| FL -             | The Mall Kiosk : 8                                                                                                    | 017 : STORE - RI                                                                                                 | ETAIL NOC 🛛 🎱                                                                                                    | The Mall Kiosk                                                                      | 0        |
| All (            | Other Payroll<br>enter any remaini                                                                                                    | ing payroll not p                                                                                                | reviously entered                                                                                                   | Location                                                                            | Wages: 🥹 |
| AK :             | 9521 : ADVERTIS                                                                                                    | SING DISPLAY 🤇                                                                                                   | <b>)</b>                                                                                                    |                                                                                     | 20000.00 |
| AL :             | 9521 : ADVERTIS                                                                                                    | ING DISPLAY 🧉                                                                                                    |                                                                                                    |                                                                                     | 0        |
| AR :             | 9521 : ADVERTIS                                                                                                    | SING DISPLAY 🤇                                                                                                   |                                                                                                    |                                                                                     | 0        |
| CO :             | 9521 : ADVERTIS                                                                                                    | SING DISPLAY 🤇                                                                                                   | 2                                                                                                    |                                                                                     | 0        |
| CT :             | 9521 : ADVERTIS                                                                                                    | ING DISPLAY 🧉                                                                                                    |                                                                                                    |                                                                                     | 0        |
| AL :             | 8017 : STORE - R                                                                                                    | RETAIL NOC 🥝                                                                                                    |                                                                                                    |                                                                                     | 0        |
| FL :             | 8017 : STORE - R                                                                                                    | ETAIL NOC 🔮                                                                                                    |                                                                                                    |                                                                                     | 0        |
| NY :             | : 8017 : STORES:                                                                                                    | RETAIL STOR 🥝                                                                                                    | )                                                                                                    |                                                                                     | 0        |
|                  |                                                                                                    |                                                                                                    |                                                                                                    |                                                                                     |          |

## Changing Your Entry

If your payroll entry requires edits, click on **Change Entries**. This will return you to the Payroll Entry Page. Make the changes needed and **Confirm Entries** again.

If you are satisfied with your payroll entry, click on Submit Entries.

| Payroll Entr            | y Confirmation                                                                       |                                                                                       |                                                      |                                                 | <u>Contact Us</u>   Payroll Bil | ling Support: 877-903-4883 |
|-------------------------|--------------------------------------------------------------------------------------|---------------------------------------------------------------------------------------|------------------------------------------------------|-------------------------------------------------|---------------------------------|----------------------------|
| Home                    | My Profile                                                                           | Roster                                                                                | Enter Payroll                                        | Premium Report                                  | FAQs                            |                            |
|                         | Please review the dat<br>click on Change Entr                                        | a entered for accuracy a<br>ies to make corrections.                                  | nd completeness and                                  | then click Submit Entr                          | ies to submit the data or       | Page Help                  |
|                         |                                                                                      | Payroll                                                                               | Period: 3/3/2011 - 3/                                | 17/2011                                         |                                 |                            |
|                         |                                                                                      | Name                                                                                  |                                                      | Wages                                           |                                 |                            |
|                         | AK : ADV                                                                             | ERTISING DISPLAY IN                                                                   | STALLATION SERVICI                                   | E \$20,000.00                                   |                                 |                            |
|                         |                                                                                      |                                                                                       | Tota                                                 | 1 \$20,000.00                                   |                                 |                            |
| Chang<br>The H          | e Entries                                                                            | cyholder's accurate repo                                                              | ting of payroll to deter                             | mine the policy premiu                          | Submit f                        | intries                    |
| again<br>and d<br>misre | est a policynoider if laise<br>lesignee attest that the p<br>presentation may result | or misleading payroli init<br>ayroll entered is accurat<br>in cancellation of the pol | e. All payroll entered is<br>icyholder's workers' co | s subject to verification ompensation coverage. | and change by audit. Frauc      | or                         |
|                         |                                                                                      | Vie                                                                                   | w full terms and condit                              | ions                                            |                                 |                            |

The Hartford calculates premium based on payroll entered. Any questions regarding state, classes, owners/officers or wage types should be referred to billing support or your insurance advisor.

Congratulations, your Payroll has been successfully submitted. Within the next 7 business days, you will receive an email notification with the amount of premium that is to be deducted from your bank account.

#### Logging Out

Logout of XactPAY Xpress by clicking **Logout** in the top right hand corner of your screen

#### Edit Profile

Visit this screen if your billing contact information requires updating. Be sure to review your Payroll Frequency and Reporting Level choice.

# We're here to help...

Billing Payroll Support at 877.903.4883, experts available Monday through Friday, 8am to 8pm Eastern Standard Time

Online resource – Frequently Asked Questions, click the **FAQs** tab for more information.

# Thank you for your business!

# **Additional Information:** Sample of Employee Level Report

| 402   | e                       |                     |                           |                   |            | <u>Logout</u>   Logged in as    |
|-------|-------------------------|---------------------|---------------------------|-------------------|------------|---------------------------------|
| C     | XactPAY Xp              | ress™               |                           |                   |            |                                 |
| TFORD | Self Reported Pay       | roll Billing from T | The Hartford              |                   |            |                                 |
| emium | Report Summary          |                     |                           |                   | Contact Us | Payroll Billing Support: 877-90 |
| lome  | My Profile              | Roster              | Enter Payroll             | Premium Report    |            | FAQs                            |
|       | Select Policy Term      |                     | Policy Number             |                   | -          |                                 |
|       | 12/31/2010 - 12/31/2011 |                     |                           |                   |            | Export All to Excel             |
|       |                         | Yea                 | ar to date wage and p     | emium totals.     |            |                                 |
|       |                         |                     |                           |                   |            |                                 |
|       |                         | To see the det      | tails for any of the incl | ided check dates, |            |                                 |
|       |                         | please click o      | n the date below.         |                   |            |                                 |
|       |                         | Payroll Check D     | ate Subject V             | lages Eamed       | Premium    |                                 |
|       |                         | Non-Payroll Based   |                           |                   | \$280.00   |                                 |
|       |                         | 01/04/2011          | \$1,2                     | 27.00             | \$5.35     |                                 |
|       |                         | 01/15/2011          | \$139,5                   | 86.44             | \$620.48   |                                 |
|       |                         | 01/18/2011          | \$30,5                    | 85.54             | \$128.43   |                                 |
|       |                         | 01/31/2011          | \$153,4                   | 94.38             | \$676.63   |                                 |
|       |                         | 02/15/2011          | \$151,9                   | 11.32             | \$650.89   |                                 |
|       |                         | 02/28/2011          | \$147,5                   | 24.10             | \$634.97   |                                 |
|       |                         |                     |                           |                   |            |                                 |
|       |                         | 03/15/2011          | \$154,1                   | 71.91             | \$669.77   |                                 |

Copyright @ 2010 The Hartford Financial Services Group, Inc. All rights reserved. Use of this website does not create coverage not provided by your policy. Legal | Privacy

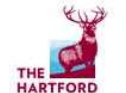

#### XactPAY Xpress<sup>™</sup>

Self Reported Payroll Billing from The Hartford

#### Premium Detail Report

Contact Us | Payroll Billing Support: 877-903-4883 My Profile Roster Enter Payroll Premium Report FAQs Home Select a Different Check Date X 8 Policy Number: 03/15/2011 Policy Term: 12/31/2010 - 12/31/2011 Export to Excel Y Return to Summary Total clude Subject arned State Wage: R ate Wages 03/01/2011 -8601 A Employee, Name \$4,185.00 \$4,185.00 0.0043 \$18.00 03/11/2011 Arizona YA \$0.00 03/15/2011 03/01/2011 Arizona 8601 A Employee, Name \$3,364.58 \$0.00 \$3,364.58 0.0043 \$14.47 03/11/2011 03/15/2011 Arizona 8601 03/01/2011 -8603 \$1.53 03/11/2011 A Employee, Name \$763.00 Arizona \$763.00 \$0.00 0.002 03/15/2011 Arizona 8603 SUBTOTAL 50.00 \$763.00 \$1.53 \$763.00 Officer Pro \$4,163.00 Colorado 8601 A Employee, Name YT \$0.00 \$1,807.69 0.0037 \$6.69 03/11/2011 Rated Colorado \$4,163.00 \$1,807.69 6.69 03/01/2011 Georgia 8601 A Employee, Name \$3,839.00 \$0.00 \$3,839.00 0.0079 \$30.33 03/11/2011 03/15/2011 03/01/2011 Georgia 8601 A Employee, Name \$2,892.75 \$0.00 \$2,892.75 0.0079 \$22.85 03/11/2011 03/15/2011 Georgia 8601 \$6,731.75 \$53.18 8,731.75 \$0.00 03/01/2011 -Illinois 8601 A Employee, Name \$3,776.25 \$0.00 \$3,776.25 0.0073 \$27.57 03/11/2011 03/15/2011 03/01/2011 -Illinois 3601 \$3,725.00 \$0.00 \$3,725.00 0.0073 \$27.19 03/11/2011 A Employee, Name 03/15/2011 03/01/2011 -8601 A \$3,654.00 \$3,654.00 0.007: \$26.67 03/11/2011 Illinois Employee, Name \$0.00 03/15/2011 SUBTOTAL \$11,155.25 8601

Logout | Logged in as

## Sample of State and Class Level Report

| Terman  | Report Summary                                                                                                    | British                  | Patro Barriell                                 |                          | Contact Us        | Payron Bining Support:       | 077-905-400 |
|---------|----------------------------------------------------------------------------------------------------|--------------------------|------------------------------------------------|--------------------------|-------------------|------------------------------|-------------|
| Home    | Select Policy Term<br>12/31/2010 - 12/31/2011                                                                                                    | Koster                   | Policy Number:                                 | Premium Report           |                   | Export All to Excel          |             |
|         |                                                                                                    | Ye                       | ar to date wage and pr                         | emium totals.            |                   |                              |             |
|         |                                                                                                    | To see the det           | tails for any of the inclu<br>n the date below | ıded check dates,        |                   |                              |             |
|         |                                                                                                    | Payroll Check D          | ata Qubiact M                                  | (agae Farned             | Pramium           |                              |             |
|         |                                                                                                    | Non-Payroll Based        |                                                | ages Lamed               | \$280.00          |                              |             |
|         |                                                                                                    | 01/04/2011               | \$1.2                                          | 27.00                    | \$5.35            |                              |             |
|         |                                                                                                    | 01/15/2011               | \$139,5                                        | 86.44                    | \$620.48          |                              |             |
|         |                                                                                                    | 01/18/2011               | \$30,5                                         | 85.54                    | \$128.43          |                              |             |
|         |                                                                                                    | 01/31/2011               | \$153,4                                        | 94.38                    | \$676.63          |                              |             |
|         |                                                                                                    | 02/15/2011               | \$151,9                                        | 11.32                    | \$650.89          |                              |             |
|         |                                                                                                    | 02/28/2011               | \$147,5                                        | 24.10                    | \$634.97          |                              |             |
|         |                                                                                                    | 03/15/2011               | \$154,1                                        | 71.91                    | \$669.77          |                              |             |
|         |                                                                                                    | Total                    | \$778,5                                        | 00.69                    | \$3,666.52        |                              |             |
|         | Copyright © 201 0 The Hartford                                                                                                    | Financial Services Group | , Inc. All rights reserved. Use                | of this website does not | t create coverage | not provided by your policy. |             |
|         |                                                                                                    |                          | Legal   Privacy                                | 6                        |                   |                              | e           |
| K.      | 1 Alexandress of the second second se |                          |                                                |                          |                   | Eugoni   Euggeuma            |             |
|         |                                                                                                    | Se uno e o SM            |                                                |                          |                   |                              |             |
| THE     | XACTPAY X                                                                                                    | press                    |                                                |                          |                   |                              |             |
| HARTFOR | D Self Reported Page                                                                                                    | ayroll Billing from      | n The Hartford                                 |                          |                   |                              |             |

Return to Summary

| State    | Class** | Type | Employee          | Owner/<br>Officer | Payroll Period             | Total<br>Wages | Excluded<br>Wages | Subject<br>Wages | Adj.<br>Rate | Earned<br>Premium | Draw Date  |
|----------|---------|------|-------------------|-------------------|----------------------------|----------------|-------------------|------------------|--------------|-------------------|------------|
| Arizona  | 8601    | A    | Officer, Name     | Y*                | 03/01/2011 -<br>03/15/2011 | \$4,185.00     | \$0.00            | \$4,185.00       | 0.0043       | \$18.00           | 03/11/2011 |
| Arizona  | 8601    | A    | Class Description |                   | 03/01/2011 -<br>03/15/2011 | \$3,364.58     | \$0.00            | \$3,364.58       | 0.0043       | \$14.47           | 03/11/2011 |
| Arizona  | 8601    |      | SUBTOTAL          | 1                 |                            | \$7,549.58     | \$0.00            | \$7,549.58       |              | \$32.47           | ļ.         |
| Arizona  | 8603    | A    | Class Description |                   | 03/01/2011 -<br>03/15/2011 | \$763.00       | \$0.00            | \$763.00         | 0.002        | \$1.53            | 03/11/2011 |
| Arizona  | 8603    |      | SUBTOTAL          | 5                 |                            | \$763.00       | \$0.00            | \$763.00         |              | \$1.53            |            |
| Colorado | 8601    | A    | Officer, Name     | Y*                | Officer Pro-<br>Rated      | \$4,163.00     | \$0.00            | \$1,807.69       | 0.0037       | \$6.69            | 03/11/2011 |
| Colorado | 8601    | 1    | SUBTOTAL          |                   |                            | \$4,163.00     | \$0.00            | \$1,807.69       |              | \$6.69            |            |
| Georgia  | 8601    | A    | Class Description |                   | 03/01/2011 - 03/15/2011    | \$3,839.00     | \$0.00            | \$3,839.00       | 0.0079       | \$30.33           | 03/11/2011 |
| Georgia  | 8601    | A    | Class Description |                   | 03/01/2011 -<br>03/15/2011 | \$2,892.75     | \$0.00            | \$2,892.75       | 0.0079       | \$22.85           | 03/11/2011 |
| Georgia  | 8601    |      | SUBTOTAL          |                   |                            | \$6,731.75     | \$0.00            | \$6,731.75       |              | \$53.18           |            |
| Illinois | 8601    | A    | Class Description |                   | 03/01/2011 - 03/15/2011    | \$3,776.25     | \$0.00            | \$3,776.25       | 0.0073       | \$27.57           | 03/11/2011 |
| Illinois | 8601    | A    | Class Description |                   | 03/01/2011 -<br>03/15/2011 | \$3,725.00     | \$0.00            | \$3,725.00       | 0.0073       | \$27.19           | 03/11/2011 |
| Illinois | 8601    | A    | Class Description |                   | 03/01/2011 -<br>03/15/2011 | \$3,654.00     | \$0.00            | \$3,654.00       | 0.0073       | \$26.67           | 03/11/2011 |
| Illinois | 8601    |      | SUBTOTAL          |                   |                            | \$11,155,25    | \$0.00            | \$11,155.25      |              | \$81.43           | 3 11       |

This flyer contains only a general description of coverages that may be provided and does not include all of the features, exclusions and conditions of the policies it describes. Certain coverages, features and credits vary by state and may not be available to all insureds. You should consult the actual policy language and speak with the appropriate Hartford representative if you have questions. In the event of a loss, the terms of the policy issued will determine the coverage provided. Coverages are underwritten by Hartford Fire Insurance Company and its property and casualty insurance company affiliates, Hartford Plaza, Hartford CT 06155.